# ZFMRP010 รายงานแสดงผลการยกยอดภาระผูกพัน ข้ามปิงบประมาณ (Carry Forward)

งานบริหารงบประมาณ กองคลัง 28/07/57

# วัตถุประสงค์ของรายงาน

เพื่อให้สามารถตรวจสอบรายการภาระผูกพัน (EMF/PR/PO)
 ว่ามีรายการภาระผูกพันคงค้างอยู่ที่สถานะใดบ้าง

- เพื่อให้สามารถตรวจสอบได้ว่า รายการ PR ใดที่ยังไม่อนุมัติ A3
   เนื่องจากรายการ PR ที่ยังไม่อนุมัติ A3 จะไม่ปรากฏ ในรายงาน แม้ว่าจะมีการระบุเลขที่ EMF ใน PR แล้วก็ตาม
- เพื่อใช้ในการเปรียบเทียบรายการภาระผูกพัน (EMF/PR/PO) ก่อน และ หลังยกยอด

# วัตถุประสงค์ของรายงาน

 เพื่อใช้ในการจัดทำรายงานกันเงินส่งกองคลัง แทนรายงาน FMRP\_RFFMEP1AX

<u>หมายเหตุ</u> รายงานจะไม่แสดงรายการที่ตัดงบประมาณแบบไม่มี EMF ได้แก่ PR/PO 4 ฟิลด์ หรือ Run payroll เนื่องจากรายการ ที่จะยกยอดได้จะต้องมี EMF เสมอ

### การกรอกหน้าจอรายงาน

| 🖙 Program <u>E</u> dit <u>G</u> oto S <u>v</u> stem <u>H</u> elp                                |                                                                                                    |
|-------------------------------------------------------------------------------------------------|----------------------------------------------------------------------------------------------------|
|                                                                                                 |                                                                                                    |
| รายกาน ารยกยอดภาระพูกพันข้ามปีง                                                                 | าบประมาณ (Carry Forward)                                                                                                    |
| Selection                                                                                       | ประมาณ 2.เลขที่ใบจอง<br>งบประมาณ                                                                                                    |
| Sender Fiscal year 2014<br>Earmark Fund 010000001                                               | to 0199999999                                                                                                    |
| FM Account Assignments       Fund       Fund Center       Commitment item       Functional Area | to     Image: Constraint of the system       to     Image: Constraint of the system       to     Image: Constraint of the system       to     Image: Constraint of the system       to     Image: Constraint of the system       to     Image: Constraint of the system       to     Image: Constraint of the system       to     Image: Constraint of the system       to     Image: Constraint of the system                                                                                                    |
| 3.ส่วนนี้จะระบุหรือไม่ก็ได้                                                                     | Er Multiple Selection for S_REFEN         Select Single Values (3)         Select Single Values (3)         Select Single Value         Image: Select Single Value         Image: Select Single Value         Image |
|                                                                                                 |                                                                                                    |

#### ความหมายของรายงาน

| ราบงานแสดงผลการบ<br>ชิ   告 🗟 🌾   🐱 🖓 | กบอดการะพูกพันข้ามปึงบประมาณ (Ca<br>🛯 🗟 🐨 🕸 🖪 🖩 🖷 🚭 🖬 | arry Forward)                          |                |             |                 | เงื่อ'    | นไข     | ขการ       | ดึงราย             | ยงาน           |      |
|--------------------------------------|-------------------------------------------------------|----------------------------------------|----------------|-------------|-----------------|-----------|---------|------------|--------------------|----------------|------|
| ปึงบุประมาณ<br>วันที่พิมพ์รายงาน     | 2014 Earmark Fund<br>21.07.2014 09:37                 | 0100019411<br>0100019348<br>0100018508 |                |             |                 |           | I       |            |                    |                |      |
| Ref.EMF Ref.EMF/Item                 | EMF Text                                              | เลขที่เอกสาร                           | วันที่ทำรายการ | วันที่ตัดงบ | แจ้งยกยอด(ก่อน( | arry) จำน | ว เม่นป | ไระมาณยกมา | ผูกพัน/ใช้จริงที่ย | เกมา(หลัง Carr | จำนว |
| 100019411 EMF-0100019411/1           | 6579ปป.หางเท้าเชื่อมต่อที่จอดรถP2กับอาคารสิทธาคาร     | 3.PO-3010006592/1                      | 26.06.2014     | 07.07.2014  | 320,00          | 0.00      | 1       |            |                    |                |      |
| 100019411 EMF-0100019411/2           | ? 6579ปป.ทางเท้าเชื่อมต่อที่จอดรถP2#คงเหลือ           | 1.EMF-0100019411/2                     | 24.05.2014     | 29.05.2014  | 49,65           | 3.26      | 1       |            |                    |                |      |
| 100019348 EMF-0100019348/1           | . 7079ปป.เกาะกลางถนนและทางม้าลายบริเวณ ถ.เทิดจักรี    | 3.PO-3010006691/1                      | 07.07.2014     | 22.07.2014  | 360,00          | 0.00      | 1       |            |                    |                |      |
| 100019348 EMF-0100019348/2           | ? 7079ปป.เกาะกลางถนนและทางม้าลายบริเวณฯ#เงินเหลือ     | 1.EMF-0100019348/2                     | 30.04.2014     | 26.05.2014  | 3,91            | 4.73      | 1       |            |                    |                |      |
| 100018508 EMF-0100018508/1           | . 3253ส่วนเกินพม.สปส.RA,SI กพ.57(15ราย)               | 4.INV-1099030137/1                     | 19.03.2014     | 25.04.2014  | 75              | 0.00      | 1       |            |                    |                |      |
|                                      |                                                       |                                        |                |             |                 |           | 1       | ั<br>ข้ดๆเ | ລາາລັງ             | CE\            |      |
|                                      | <u> </u>                                              |                                        |                |             |                 |           | ļ       | Шηθί       | 51 7 61 1          |                | V    |

#### ความหมายของรายงาน

| เลขที่ E                  | MF               | บรรทัดของ <b>EMF</b><br>ที่ถูกอ้างอิง | งบประมาณ (Ca<br>≣   🖪  | เลขที่ EMF/PF<br>ที่มีเงินคงเห         | R/PO<br>ลือ    |             | จำนวนเงิน<br>คงเหลือ |
|---------------------------|------------------|---------------------------------------|------------------------|----------------------------------------|----------------|-------------|----------------------|
| ปึงบประมา<br>วันที่พิมพ์ร | ณ<br>ายงาน       | 2014<br>21.07.2014 09:37              | Earmark Fund           | 01000.9411<br>01000.9348<br>01000.8508 |                |             |                      |
| Ref.EMF                   | Ref.EMF/Item     | EMF Text                              |                        | เลขที่เอกสาร                           | วันที่ทำรายการ | วันที่ตัดงบ | แจ้งยกยอด(ก่อนCarry) |
| 100019411                 | EMF-0100019411/1 | 6579ปป.ทางเท้าเชื่อมต่อที่จอดร        | ถP2กับอาคารสิทธาคาร    | 3.PO-3010006592/1                      | 26.06.2014     | 07.07.2014  | 320,000.00           |
| 100019411                 | EMF-0100019411/2 | 6579ปป.ทางเท้าเชื่อมต่อที่จอดร        | ถP2#คงเหลือ            | 1.EMF-0100019411/2                     | 24.05.2014     | 29.05.2014  | 49,658.26            |
| 100019348                 | EMF-0100019348/1 | 7079ปป.เกาะกลางถนนและทางมั            | าลายบริเวณ ถ.เทิดจักรี | 3.PO-3010006691/1                      | 07.07.2014     | 22.07.2014  | 360,000.00           |
| 100019348                 | EMF-0100019348/2 | 7079ปป.เกาะกลางถนนและหางมั            | าลายบริเวณฯ#เงินเหลือ  | 1.EMF-0100019348/2                     | 30.04.2014     | 26.05.2014  | 3,914.73             |
|                           |                  |                                       |                        |                                        |                |             |                      |

# การจัดรูปแบบรายงาน

| この         この         1         1         1         1         1         1         1 <th1< th=""> <th1< th=""> <th1< th=""></th1<></th1<></th1<>                                                                                                    | ערעעלים<br>ערשיים פֿי<br>נייערעי | dit <u>G</u> oto Views<br>แสดงผลการยุเ | 2.กดปุ่ม                 | ษะ<br>📮 🕅 🔀   จิว าว มิ จิ<br>อ้านปีงบบไระมากะ (Ca | 🖹   🔣 🛛   😵 🖬<br>Trry Forward)         |                |             |                      |      |              |                           |           |            | X      |
|----------------------------------------------------------------------------------------------------|----------------------------------|----------------------------------------|--------------------------|----------------------------------------------------|----------------------------------------|----------------|-------------|----------------------|------|--------------|---------------------------|-----------|------------|--------|
| <u>1 มีงบประมาณ</u> 2014 21.07.2014 09:37 Earmark Fund 0100019411<br>0100019348<br>0100018508 <b>1. คลิกคอลัมน์</b><br><b>1. คลิกคอลัมน์</b><br><b>1. คลิกคอลัมน์</b><br><b>1. คลิกคอลัมน์</b><br><b>1. คลิกคอลัมน์</b><br><b>1. คลิกคอลัมน์</b><br><b>1. คลิกคอลัมน์</b><br><b>1.</b> คลิกคอลัมน์<br><b>1.</b> คลิกคอลัมน์<br><b>1.</b> คลิกคอลัมน์<br><b>1.</b> คลิกคอลัมน์<br><b>1.</b> คลิกคอลัมน์<br><b>1.</b> คลิกคอลัมน์<br><b>1.</b> คลิกคอลัมน์<br><b>1.</b> คลิกคอลัมน์<br><b>1.</b> คลิกคอลัมน์                                                                                                    | 3   A 7                          | 7 7 <b>2</b> 6                         | 🞝 📅 🔍 🚹 🖽                |                                                    |                                        |                |             |                      |      |              |                           |           |            |        |
| Ref.EMF         Ref.EMF/Item         EMF Text         เลชที่เอกสาร         ในที่กรายการ         ในที่กรายการ         ในการ         ในการ         ในการ         ในการ         ในการ         ในการ         ในการ         ในการ         ในการ         ในการ         ในการ         ในการ         ในการ         ในการ <th< th=""><th>ปึงบประมา:<br/>วันที่พิมพ์ร</th><th>ณ<br/>ายงาน</th><th>2014<br/>21.07.2014 09:37</th><th>Earmark Fund</th><th>0100019411<br/>0100019348<br/>0100018508</th><th></th><th></th><th></th><th>1.</th><th>คลิกคอ</th><th>ลัมน์</th><th></th><th></th><th></th></th<> | ปึงบประมา:<br>วันที่พิมพ์ร       | ณ<br>ายงาน                             | 2014<br>21.07.2014 09:37 | Earmark Fund                                       | 0100019411<br>0100019348<br>0100018508 |                |             |                      | 1.   | คลิกคอ       | ลัมน์                     |           |            |        |
| 100019411       EMF-0100019411/1       6579ปป.หางเห้าเชื่อมต่อที่จอตรถP2กับอาคารสิทธาคาร       3.PO-3010006592/1       26.06.2014       07.07.2014       320,000.00       1       320,000.00       1         100019411       EMF-0100019411/2       6579ปป.หางเท้าเชื่อมต่อที่จอตรถP2#องเหลือ       1.EMF-0100019411/2       24.05.2014       29.05.2014       49,658.26       1       49,658.26       1         100019348       EMF-0100019348/1       7079ปป.เกาะกลางถนนและหางมักลายบริเวณ ส.เท็ตจักรี       3.PO-3010006691/1       07.07.2014       22.07.2014       360,000.00       1       360,000.00       1         100019348       EMF-0100019348/2       7079ปป.เกาะกลางถนนและหางมักลายบริเวณ ส.เท็ตจักรี       3.PO-3010006691/1       07.07.2014       22.07.2014       360,000.00       1       360,000.00       1         100019348       EMF-0100019348/2       7079ปป.เกาะกลางถนนและหางมักลายบริเวณ ส.เท็ตจักรี       1.EMF-0100019348/2       30.04.2014       2.05.2014       3,914.73       1       360,000.00       1         100019348       EMF-0100019348/2       70.7914/1       1.EMF-0100019348/2       30.04.2014       2.05.2014       3,914.73       1       360,000.00       1       3,914.73       1       7       7       0       7       7       0       7       0       0       0       0                                                                                                    | Ref.EMF                          | Ref.EMF/Item                           | EMF Text                 |                                                    | เลขที่เอกสาร                           | วันที่ทำรายการ | วันที่ตัดงบ | แจ้งยกยอด(ก่อนCarry) | จำนว | งบประมาณยกมา | ผกพัน/ใช้จริงที่ยกมา(หลัง | Carr จำนว | ผลต่าง     | Fund   |
| 100019411       EMF-0100019411/2       6579ปป.เทาะกลางถนนและทางมักลายบริเวณ ก.เทิดจักรั       1.EMF-0100019411/2       24.05.2014       29.05.2014       49,658.26       1       49,658.26       1         100019348       EMF-0100019348/1       7079ปป.เกาะกลางถนนและทางมักลายบริเวณ ก.เทิดจักรั       3.PO-3010006691/1       07.07.2014       22.07.2014       360,000.00       1       360,000.00       1         100019348       EMF-0100019348/2       7079ปป.เกาะกลางถนนและทางมักลายบริเวณ ก.เทิดจักรั       3.PO-3010006691/1       07.07.2014       22.07.2014       360,000.00       1       360,000.00       1         100019348       EMF-0100019348/2       7079ปป.เกาะกลางถนนและทางมักลายบริเวณ ก.เทิดจักรั       1.EMF-0100019348/2       30.04.2014       26.05.2014       3,914.73       1       3.914.73       1         1000195001       Control Topo1       Control Topo1       Control Topo1       70.00       1       70.00       70.00       1       70.00       70.00       1       70.00       70.00       1       70.00       70.00       1       70.00       70.00       1       70.00       70.00       70.00       70.00       70.00       70.00       70.00       70.00       70.00       70.00       70.00       70.00       70.00       70.00       70.00       70.00                                                                                                    | 100019411                        | EMF-0100019411/1                       | 6579ปป.หางเท้าเชื่อมต่อ  | อที่จอดรถP2กับอาคารสิทธาคาร                        | 3.PO-3010006592/1                      | 26.06.2014     | 07.07.2014  | 320,000.00           | 1    |              |                           |           | 320,000.00 | 101010 |
| 100019348 EMF-0100019348/1 7079ปป.เกาะกลางถนนและทางมักลายบริเวณ ส.เทิดจักรี่ 3.PO-3010006691/1 07.07.2014 22.07.2014 360,000.00 1 360,000.00 1<br>100019348 EMF-0100019348/2 7079ปป.เกาะกลางถนนและทางมักลายบริเวณาส์เงินเหลือ 1.EMF-0100019348/2 30.04.2014 26.05.2014 3,914.73 1 3,914.73 1 3,914.73 1                                                                                                    | 100019411                        | EMF-0100019411/2                       | 6579ปป.หางเท้าเชื่อมต่อ  | อที่จอดรถP2#คงเหลือ                                | 1.EMF-0100019411/2                     | 24.05.2014     | 29.05.2014  | 49,658.26            | 1    |              |                           |           | 49,658.26  | 101010 |
| 100019348 EMF-0100019348/2 7079ปป.เกาะกลางถนนและทางมักลายบริเวณา#เงินเหลือ 1.EMF-0100019348/2 30.04.2014 26.05.2014 3,914.73 1 3,914.73 1 3,914.73 1                                                                                                    | 100019348                        | EMF-0100019348/1                       | 7079ปป.เกาะกลางถนนแ      | ละทางม้าลายบริเวณ ถ.เทิดจักรี                      | 3.PO-3010006691/1                      | 07.07.2014     | 22.07.2014  | 360,000.00           | 1    |              |                           |           | 360,000.00 | 101010 |
| 100010E00 EME 0100010E00(1 00E0200 a constraint when the DA CLaw E7(1E-con) 4 MAX 10000001077(1 10 00 0014 a constraint when the DA CLaw E7(1E-con) 750 00 1                                                                                                    | 100019348                        | EMF-0100019348/2                       | 7079ปป.เกาะกลางถนนแ      | ละทางม้าลายบริเวณฯ#เงินเหลือ                       | 1.EMF-0100019348/2                     | 30.04.2014     | 26.05.2014  | 3,914.73             | 1    |              |                           |           | 3,914.73   | 101010 |
| TOTOTISOR EME-OTOTOTISOR/T 3523% UTILIMAN' WAY VA'ST IM/S/(T2A.IR) 4/11/A-T0AAOROT2/11 12/02/5014 52/04/5014 20/06 1 2/01/10/00 1                                                                                                    | 100018508                        | EMF-0100018508/1                       | 3253ส่วนเกินพม.สปส.RA    | "SI กพ.57(15ราย)                                   | 4.INV-1099030137/1                     | 19.03.2014     | 25.04.2014  | 750.00               | 1    |              |                           |           | 750.00     | 101010 |

| 🖙 List Edit Goto Views Set                                               | p                        |                                        |                |               |                    |       |              |                                 |       |            | ×     |
|--------------------------------------------------------------------------|--------------------------|----------------------------------------|----------------|---------------|--------------------|-------|--------------|---------------------------------|-------|------------|-------|
| 🔮 🔄 🗸 4.กดบุม                                                            | ងាស់ ខេះ ដាស់            | 1   🐹 🗾   😵 📑                          |                |               |                    |       |              |                                 |       |            |       |
| รายงานแสดงผลการนกยอดการะพูกพันข่าม                                       | ปังบประมากเ (Ca          | arry Forward)                          |                |               |                    |       |              |                                 |       |            |       |
| Q 4 7 7 2% (* L 18 18                                                    |                          |                                        |                |               |                    |       |              |                                 |       |            |       |
| <sup>ปังบประมาณ</sup><br>วันที่พิมพ์รายง <b>ท</b> 3.คลิกคอลัมน์          | Earmark Fund             | 0100019411<br>0100019348<br>0100018508 |                |               |                    |       |              |                                 |       |            |       |
| Ref.EMF Ref.EMF/Item EMF Text                                            |                          | เลขที่เอกสาร                           | วันที่ทำรายการ | ร วันที่ตัดงบ | Σแจ้งยกยอด(ก่อนCar | จำนวน | งบประมาณยกมา | ผูกพัน/ใช้จริงที่ยกมา(หลัง Carr | จำนวน | ผลต่าง     | Fund  |
| <mark>์ 100019411 </mark> EMF-0100019411/1 6579ปป.หางเท้าเชื่อมต่อที่จอด | isถP2กับอาคารสิหเธาคาร   | 3.PO-3010006592/1                      | 26.06.2014     | 07.07.2014    | 320,000.00         | 1     |              |                                 |       | 320,000.00 | 10101 |
| <mark>100019411</mark> EMF-0100019411/2 6579ปป.หางเท้าเชื่อมต่อที่จอด    | ารถP2#คงเหลือ            | 1.EMF-0100019411/2                     | 24.05.2014     | 29.05.2014    | 49,658.26          | 1     |              |                                 |       | 49,658.26  | 10101 |
| 100019348 EMF-0100019348/1 7079ปป.เกาะกลางถนนและหาง                      | ม้าลายบริเวณ ถ.เทิดจักรี | 3.PO-3010006691/1                      | 07.07.2014     | 22.07.2014    | 360,000.00         | 1     |              |                                 |       | 360,000.00 | 10101 |
| 100019348 EMF-0100019348/2 7079ปป.เกาะกลางถนนและหาง                      | ม้าลายบริเวณฯ#เงินเหลือ  | 1.EMF-0100019348/2                     | 30.04.2014     | 26.05.2014    | 3,914.73           | 1     |              |                                 |       | 3,914.73   | 10101 |
| <mark>100018508</mark> EMF-0100018508/1 3253ส่วนเกินพม.สปส.RA,SI กห      | เ.57(15ราย)              | 4.INV-1099030137/1                     | 19.03.2014     | 25.04.2014    | 750.00             | 1     |              |                                 |       | 750.00     | 10101 |
|                                                                          |                          |                                        |                |               | <b>734,322.99</b>  |       |              |                                 |       |            |       |

## การจัดรูปแบบรายงาน

| รายงานแสด                       | งผลการยกยอดการะพูกพันข้ามปึงบประมากเ (Carry I                      | Forward)                               |                |             |                    |       |     |
|---------------------------------|--------------------------------------------------------------------|----------------------------------------|----------------|-------------|--------------------|-------|-----|
| 3 4 7                           | X 🕺 🖓 B 🕾 🕒 H H 🖽 🖽 🖬                                              |                                        |                |             |                    |       |     |
| ปึงบประมาณ<br>วันที่พิมพ์รายงาเ | 2014 Earmark Fund<br>21.07.2014 09:38                              | 0100019411<br>0100019348<br>0100018508 |                |             |                    |       |     |
| Ref.EMF                         | Ref.EMF/Item EMF Text                                              | เลขที่เอกสาร                           | วันที่ทำรายการ | วันที่ตัดงบ | Σแจ้งยกยอด(ก่อนCar | จำนวน | งบป |
| 100018508                       | EMF-0100018508/1 3253ส่วนเกินพม.สปส.RA,SI กพ.57(15ราย)             | 4.INV-1099030137/1                     | 19.03.2014     | 25.04.2014  | 750.00             | 1     |     |
| 100018508                       | <u>A</u>                                                           |                                        |                |             | • 750.00           |       |     |
| 100019348                       | EMF-0100019348/1 7079ปป.เกาะกลางถนนและทางม้าลายบริเวณ ถ.เทิดจัก'   | 3.PO-3010006691/1                      | 07.07.2014     | 22.07.2014  | 360,000.00         | 1     |     |
|                                 | EMF-0100019348/2 7079ปป.เกาะกลางถนนและทางม้าลายบริเวณฯ#เงินเหลื    | a 1.EMF-0100019348/2                   | 30.04.2014     | 26.05.2014  | 3,914.73           | 1     |     |
| 100019348                       | <u></u>                                                            |                                        |                |             | • 363,914.73       |       |     |
| 100019411                       | EMF-0100019411/1 6579ปป.หางเท้าเชื่อมต่อที่จอดรถP2กับอาคารสิทธาคาร | 3.PO-3010006592/1                      | 26.06.2014     | 07.07.2014  | 320,000.00         | 1     |     |
|                                 | EMF-0100019411/2 6579ปป.หางเท้าเชื่อมต่อที่จอดรถP2#คงเหลือ         | 1.EMF-0100019411/2                     | 24.05.2014     | 29.05.2014  | 49,658.26          | 1     |     |
| 100019411                       | <u></u>                                                            |                                        |                |             | • 369,658.26       |       |     |
| <u></u>                         |                                                                    |                                        |                |             | •• 734,322.99      |       |     |
|                                 |                                                                    |                                        |                |             |                    |       |     |

#### รายงานแสดงการรวมเงินตามเลขที่ EMF

### การ Export เป็น Excel

| ¢ | List <u>E</u> dit <u>G</u> oto  | Views <u>S</u> ettings | S <u>y</u> stem <u>H</u> el | lp                           |                                        |                 |              |                      |            |
|---|---------------------------------|------------------------|-----------------------------|------------------------------|----------------------------------------|-----------------|--------------|----------------------|------------|
| ( |                                 | - 4 ■                  | 1.กดเป็ม                    | B 2002;                      | 🖺   🛒 🗾   🚱 📑                          |                 |              |                      |            |
|   | รายงานแสดงผลก                   | ารยกยอดกา              |                             | งบประมากเ (Ca                | arry Forward)                          |                 |              |                      |            |
| Ç | 3 4 7 7 2                       | 6 2 7 %                | lla   🎟 🖷 🤉                 |                              |                                        |                 |              |                      |            |
|   |                                 | Local file             | (Ctrl+Shift+F               | 9)                           |                                        |                 |              |                      |            |
|   | ปีงบประมาณ<br>วันที่พิมพ์รายงาน | 2014<br>21.07.2014 0   | 9:56                        | Earmark Fund                 | 0100019411<br>0100019348<br>0100018508 | 2.52            | บุที่จัดเก็บ |                      |            |
|   |                                 |                        |                             |                              |                                        |                 |              |                      | dou 0 m.m. |
| 1 | 00019411 EMF-0100019            | 🗁 รายงานแสดงผลก        | ารยกยอดภาระผูกพ             | กันข้ามปีงบประมาณ (Carr      | y Forward)                             |                 | ai 1         | и . e <sup>.</sup> . | 1          |
| 1 | 00019411 EMF-0100019            | Directory              | C:\Documents                | and Settings\Administ        | rator\My Documents\SAD\                |                 | 3.ระบุชอ     | เพล                  | 1          |
| 1 | 00019348 EMF-0100019            | File Name              |                             | ana secangs (Aarninise<br>Te | racor (Hy Documents (SAF)              |                 |              |                      | 1          |
| 1 | 00019348 EMF-0100019            | Encoding               | 01-CF772014.X               | LJ                           |                                        |                 |              | 3,914.73             | 1          |
| 1 | 00018508 EMF-0100018            |                        |                             |                              |                                        | $\frown$        |              | 750.00               | 1          |
|   |                                 |                        |                             |                              | G                                      | enerate Replace | e Extend 🗙   | 1                    |            |
|   |                                 |                        |                             |                              |                                        |                 | 4.กดปุ่ม     |                      |            |

### การ Export เป็น Excel

| 8                           | 🔲 19 - 19 - 12 🛱                           | D ∓                              |                                                    | Denting Man                                                 |                                          | Microso                      | ft Excel                                   |                                     |                            |                    |                        |             |                    |                         | - 7                          | x |
|-----------------------------|--------------------------------------------|----------------------------------|----------------------------------------------------|-------------------------------------------------------------|------------------------------------------|------------------------------|--------------------------------------------|-------------------------------------|----------------------------|--------------------|------------------------|-------------|--------------------|-------------------------|------------------------------|---|
| Paste                       | Kout     Copy     Format Painter Clipboard | × I U → Eont                     |                                                    | E E E E E Map<br>Alignment                                  | Text<br>e & Center ~<br>S                | Numbe                        | ▼<br>• • • • • • • • • • • • • • • • • • • | Conditional<br>Formatting ▼ a<br>St | Format C<br>s Table ~ Styl | ell<br>Insert      | Delete Format<br>Cells | ∑ AutoSum   | Sort &<br>Filter • | Find &<br>Select +<br>F | gn and<br>crypt +<br>?rivacy |   |
|                             | • (                                        | Jx                               | -                                                  |                                                             |                                          |                              |                                            |                                     |                            |                    |                        |             |                    |                         |                              | Ŷ |
|                             | เปด TII6                                   |                                  | icrosoft Office Excel                              | trying to open, '01-CFW201<br>before opening the file. Do y | 4.XLS', is a so<br>ou way to oper<br>Yes | Epent forms<br>the file now? | 5.กด<br>เกลา эресинеа с                    | เป็ม<br>yy che ne exter<br>lelp     | sion. Verify th            | hat the file is no | t corrupted and is     | ₩<br>from a | [                  |                         |                              |   |
|                             | A1 • ()                                    | <i>f</i> <sub>x</sub> 21.0       | 7.2014                                             |                                                             |                                          |                              |                                            | Dyna                                | mic List Di                | splay              |                        |             |                    |                         |                              | × |
|                             | A B                                        | С                                | D E                                                | F G                                                         | Н                                        | Ι                            | J                                          | K                                   | L                          | M                  | N                      | 0           | Р                  | Q                       | R                            | Ē |
| 1 2                         | 21.07.2014                                 |                                  |                                                    |                                                             |                                          |                              |                                            |                                     |                            | Dynam              | ic List Display        |             |                    |                         |                              |   |
| 2<br>3 5<br>4<br>5 1<br>6 7 | รายงานติดตามภาระผูก<br>                    | พันข้ามปึงบประมา<br>21.0         | าณ<br>2014<br>07.2014 09:56                        | Earmark Fi 1E+08                                            | <br> <br> <br> <br> <br>                 |                              |                                            |                                     |                            |                    |                        |             |                    | $\checkmark$            | /                            | - |
| 7                           |                                            |                                  |                                                    | 1E+08                                                       | <b>;</b>                                 |                              |                                            |                                     |                            |                    |                        |             |                    |                         |                              |   |
| 9                           | Ref.EMF                                    | Ref.EMF/Item                     | EMF Text                                           |                                                             | เลขที่เอกส                               | วันที่ทำราย                  | วันที่ตัดงบ                                | แจ้งยกยอด                           | จำนวน                      | งบประมาณ           | ผกพัน/ใช้จ์ จํ         | านวน        | ผลต่าง             | Fund                    | Fund Nam                     | F |
| 10<br>11<br>12              | 1E+08<br>1E+08                             | 3 EMF-01000194<br>3 EMF-01000194 | 411/1 6579ปป.ท<br>411/2 6579ปป.ท<br>411/2 6579ปป.ท | างเท้าเชื่อมต่อที่จอดรถ<br>างเท้าเชื่อมต่อที่จอดรถ          | 3.PO-3010                                | 26.06.201<br>24.05.201       | 07.07.2014<br>29.05.2014                   | ######<br>49,658.26                 | 1                          |                    |                        | ##          | ####<br>658.26     | 10101001<br>10101001    | รด.ส่วนงาน<br>รด.ส่วนงาน     |   |

### การ Export เป็น Excel

|     | ) 🖬 🤊 - (*                                          | - 🛕 😭 🗧             | 01-0                                                                                                    | CFW2014 - Microsoft Exce | 1                                    |                                |                      |            | -          | ⊐ x    |
|-----|-----------------------------------------------------|---------------------|----------------------------------------------------------------------------------------------------|--------------------------|--------------------------------------|--------------------------------|----------------------|------------|------------|--------|
| Ű   | Home 1                                              | nsert Page Layout   | Formulas Data Review View                                                                                                    |                          |                                      |                                |                      |            | 0.         | - • ×  |
| The | Colors *<br>n Fonts *<br>mes<br>Effects *<br>Themes | Margins Orientation | Size       Print       Breaks       Background       Print       1 page         Area       Vidth:       1 page       1 page         Page Setup       Scale to Fit       Scale to Fit | Gridlines Headings       | Bring to Send to S<br>Front + Back + | election Align<br>Pane Arrange | Group Rotate         |            |            |        |
|     | G6                                                  | $ f_x$              | =SUM(G2:G5)                                                                                                    |                          |                                      |                                |                      |            |            | *      |
|     | A                                                   | В                   | С                                                                                                    | D                        | E                                    | F                              | G                    | H I        | J          | - I 🖉  |
| 1   | Ref.EMF                                             | Ref.EMF/Item        | EMF Text                                                                                                    | เลขที่เอกสาร             | วันที่ทำรายการ                       | วันที่ตัดงบ                    | แจ้งยกยอด(ก่อนCarry) | จำนวน Fund | Fund Name  | Fund 👘 |
| 2   | 100019411                                           | EMF-0100019411/1    | 6579ปป.ทางเท้าเชื่อมต่อที่จอดรถP2กับอาคารสิทธาคาร                                                                                                    | 3.PO-3010006592/1        | 26.06.2014                           | 07.07.2014                     | 320,000.00           | 1 10101001 | รด.ส่วนงาน |        |
| 3   | 100019411                                           | EMF-0100019411/2    | 6579ปป.ทางเท้าเชื่อมต่อที่จอดรถP2#คงเหลือ                                                                                                    | 1.EMF-0100019411/2       | 24.05.2014                           | 29.05.2014                     | 49,658.26            | 1 10101001 | รด.ส่วนงาน |        |
| 4   | 100019348                                           | EMF-0100019348/1    | 7079ปป.เกาะกลางถนนและทางม่าลายบริเวณ ถ.เทิดจักรี                                                                                                    | 3.PO-3010006691/1        | 07.07.2014                           | 22.07.2014                     | 360,000.00           | 1 10101001 | รด.ส่วนงาน |        |
| 5   | 100019348                                           | EMF-0100019348/2    | 7079ปป.เกาะกลางถนนและทางม้าลายบริเวณฯ#เงินเหลือ                                                                                                    | 1.EMF-0100019348/2       | 30.04.2014                           | 26.05.2014                     | 3,914.73             | 1 10101001 | รด.ส่วนงาน |        |
| 6   |                                                     |                     |                                                                                                    |                          |                                      | รวม                            | 733,572.99           | 4          |            |        |
| 7   |                                                     |                     |                                                                                                    |                          |                                      |                                |                      |            |            |        |
| 8   |                                                     |                     |                                                                                                    |                          |                                      |                                |                      |            |            |        |
| 9   |                                                     |                     |                                                                                                    |                          |                                      |                                |                      |            |            |        |
|     |                                                     |                     |                                                                                                    |                          |                                      |                                |                      |            |            |        |

จัดรูปแบบตามที่ต้องการ

| Selection       Øገมปฏิความบางลาง         Sender Fical year       2014         Earmark Fund       Image: Comparison of Group         Fund Center       Image: Comparison of Group         Commitment item       Image: Commitment item         Functional Area       Image: Commitment item         Fill in all required entry fields | บกบอดการะพูกพันข้ามปึงบประมากเ (Cai                                 | ry Forward)     | ้ำไม่ใส่และกดปุ่มนี้ระบบจะแจ้งเตือน |
|----------------------------------------------------------------------------------------------------|---------------------------------------------------------------------|-----------------|-------------------------------------|
| Fund Center       to       Image: Commitment Item         Commitment Item       to       Image: Commitment Item         Functional Area       to       Image: Commitment Item         Fill in all required entry fields                                                                                                    | 2014 to                                                             |                 | ตามขอความขางลาง                     |
| Fill in all required entry fields                                                                                                    | to           to           to           to           to           to | or Group        |                                     |
|                                                                                                    | Fill in all ro                                                      | quired entry fi | elds                                |

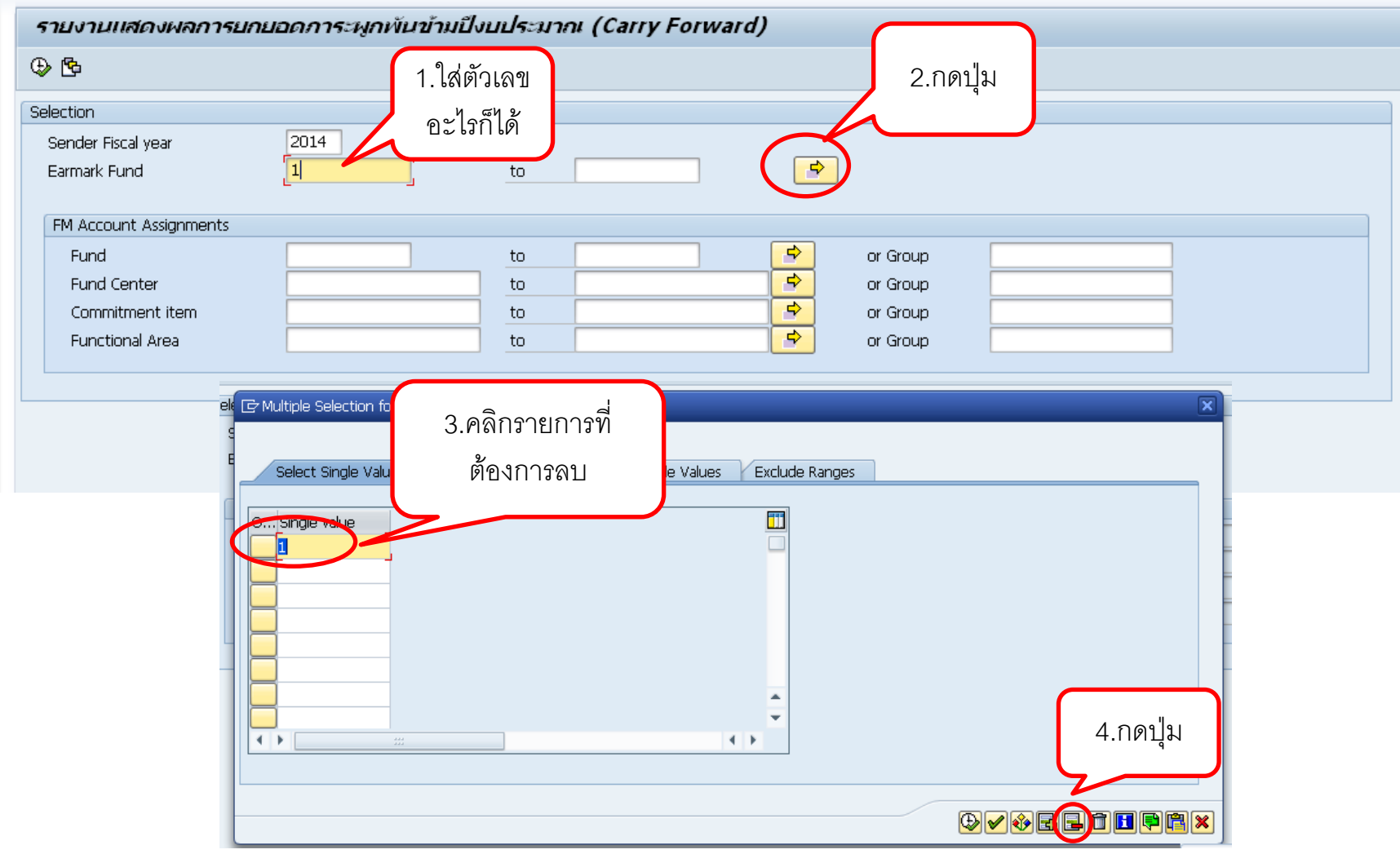

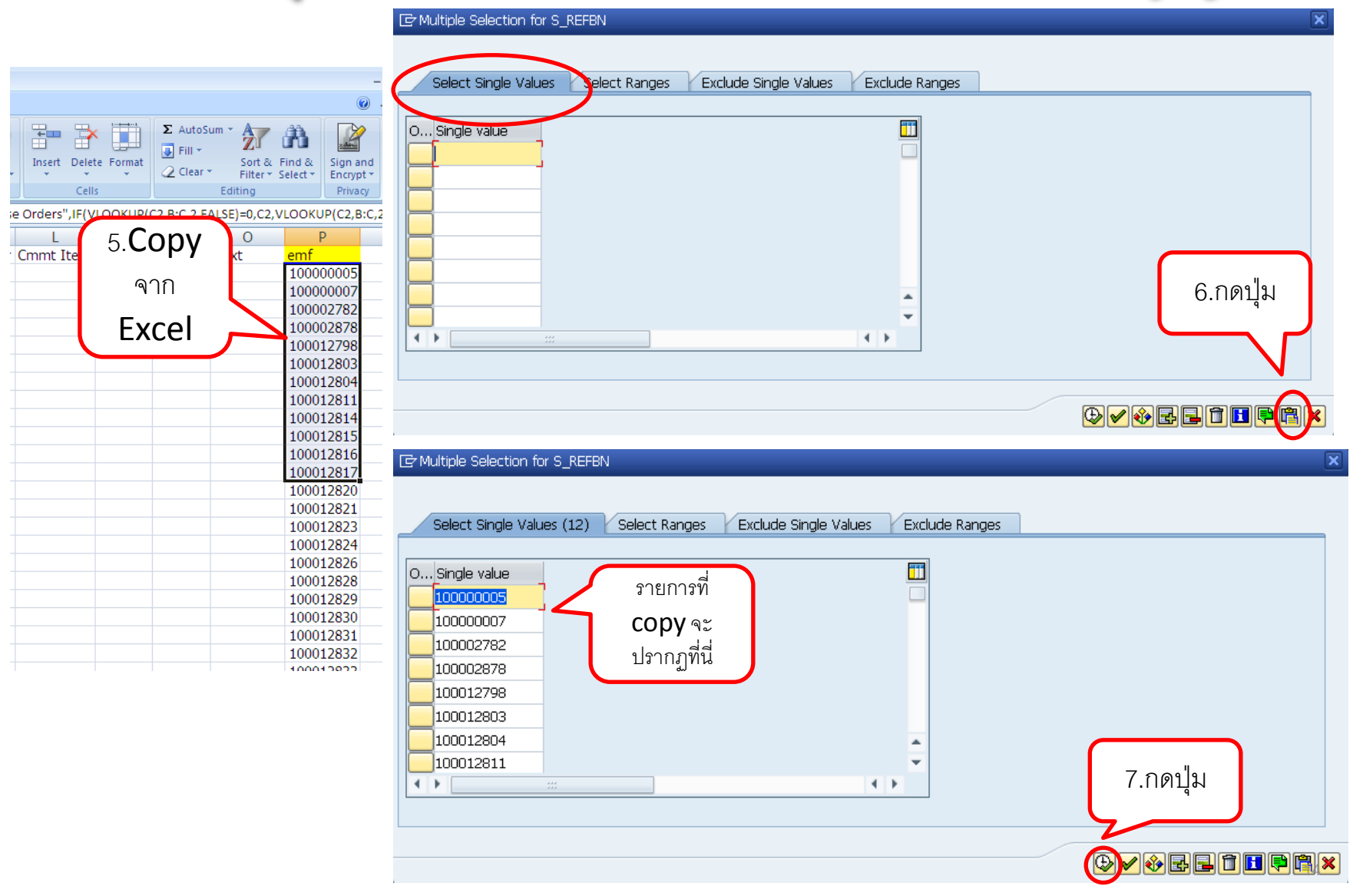

| เงานแสดงผลการย        | กยอดภาระพูกพันข้าม | ปีงบประมา | กกะ (Carry Forw | ard)       |          |                  |
|-----------------------|--------------------|-----------|-----------------|------------|----------|------------------|
| <u>ቅ</u>              |                    |           |                 |            | ИУ       |                  |
| tion                  |                    |           |                 |            | จะเดเล   | ขท EIVIF ทตองการ |
| nder Fiscal vear      | 2014               |           |                 |            |          |                  |
| rmark Fund            | 10000005           | to        |                 |            |          |                  |
|                       |                    |           |                 |            | ,        |                  |
| 4 Account Assignments |                    |           |                 |            |          |                  |
| Fund                  |                    | to        |                 | <b>-</b>   | or Group |                  |
| Fund Center           |                    | to        |                 | <b>_</b> ₽ | or Group |                  |
| Commitment item       |                    | to        |                 | <b>_</b> ₽ | or Group |                  |
| Functional Area       |                    | to        |                 |            | or Group |                  |
|                       | -                  |           |                 |            |          |                  |